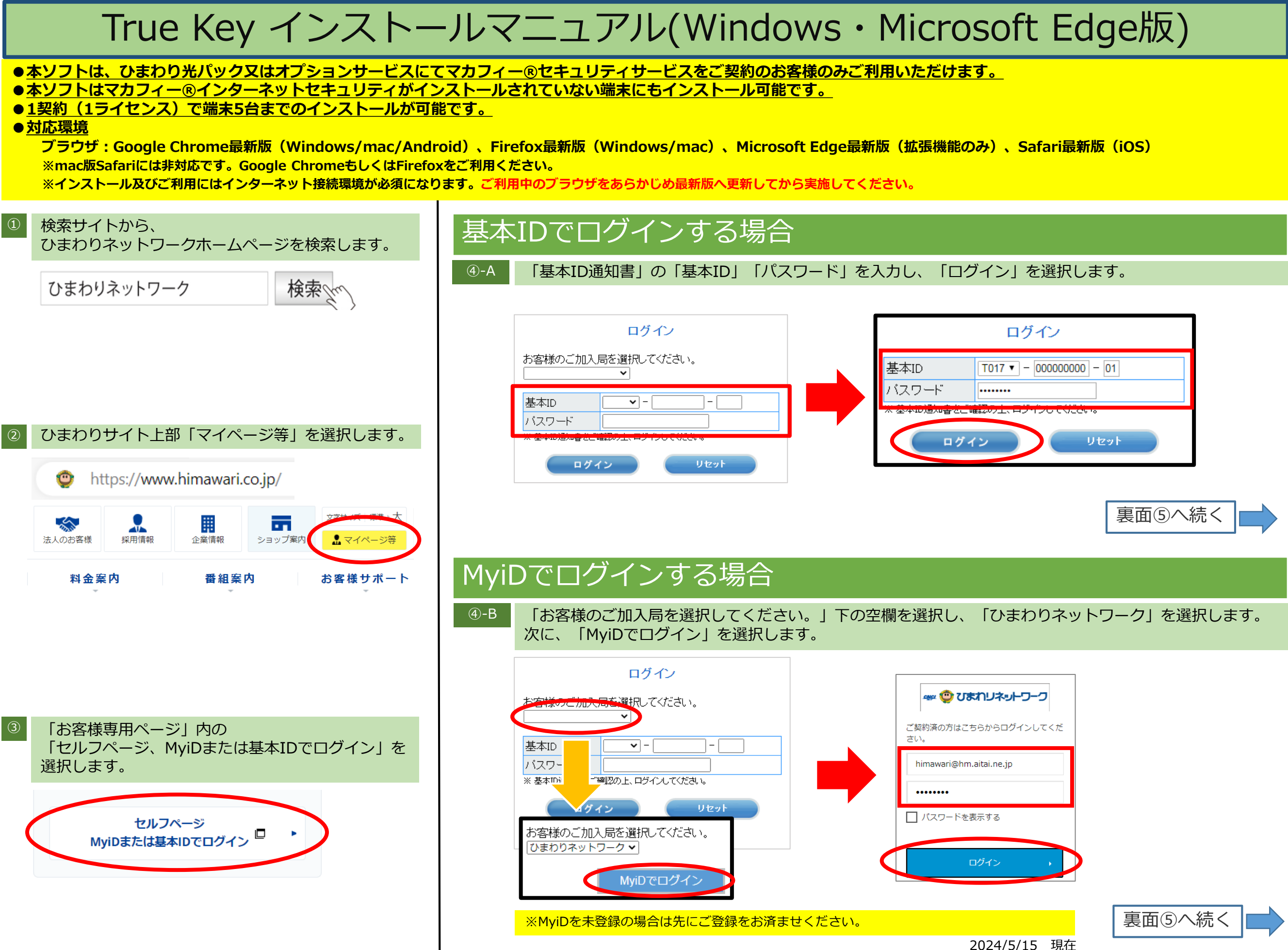

ひまわりネットワーク Ver2.3 掲載番号C2405008

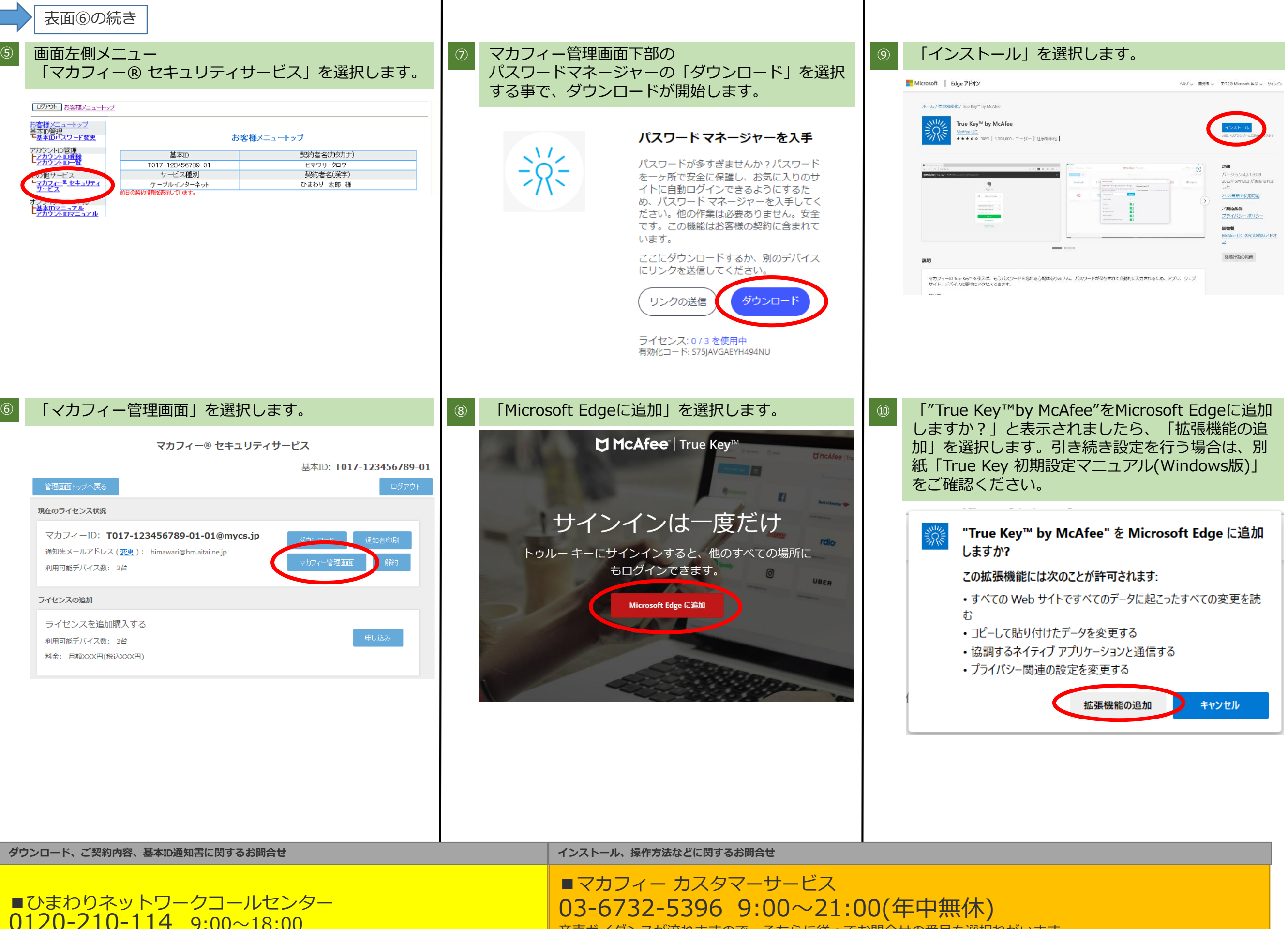

音声ガイダンスが流れますので、そちらに従ってお問合せの番号を選択ねがいます。 お問合せの際、マカフィーIDが必要な場合がございます。